# 基于移动医疗的连续断层影像 2D/3D 可视化交互技术研究

## 基础性原型平台演示视频的时间轴说明

### 一、高分辨率 2D 医学图像(X 线)的交互演示

|    | (2) Jui | ip to web blowser accessing                                 | 00.01.05 |
|----|---------|-------------------------------------------------------------|----------|
|    | i.      | Adjust the display number of tiles in view area             | 00:01:10 |
|    | ii.     | Zoom in and out                                             | 00:01:25 |
|    | iii.    | Quick positioning via navigation picuture(thumbnail)        | 00:01:42 |
|    | iv.     | Sliding via mouse event or finger touch                     | 00:01:56 |
|    | v.      | Making annotation                                           | 00:02:15 |
|    | vi.     | Browsing annotation                                         | 00:02:49 |
|    | vii.    | Online chat                                                 | 00:03:25 |
|    | viii.   | Window-level rescale                                        | 00:03:50 |
| 2. | Web2D   | 的 iPad 演示(1024 x 768).mp4                                   |          |
|    | i.      | Adjust the display number of tiles in view area             | 00:00:01 |
|    | ii.     | Zoom in and out                                             | 00:00:20 |
|    | iii.    | Quik positioning via navigation picuture(thumbnail)         | 00:00:29 |
|    | iv.     | Sliding via mouse event or finger touch                     | 00:00:38 |
|    | v.      | Making annotation                                           | 00:00:55 |
|    | vi.     | Browsing annotation                                         | 00:01:35 |
|    | vii.    | Window-level rescale                                        | 00:01:49 |
| 3. | Web2D   | 的电子白板演示(PC 电脑、笔记本、iPad 同步).mp4                              |          |
|    | i.      | PC: adjust the display number of tiles in view area         | 00:00:01 |
|    | ii.     | PC: zoom in and out                                         | 00:00:15 |
|    | iii.    | PC: quik positioning via navigation picuture(thumbnail)     | 00:00:24 |
|    | iv.     | PC: sliding via mouse event or finger touch                 | 00:00:36 |
|    | v.      | PC: making annotation                                       | 00:00:46 |
|    | vi.     | PC & laptop: online chat                                    | 00:01:12 |
|    | vii.    | laptop: quik positioning, making annotation and browsing an | notation |
|    |         |                                                             | 00:01:42 |
|    | viii.   | IPad: quik positioning and sliding, etc.                    | 00:02:06 |
|    | ix.     | IPad: making annotation.                                    | 00:02:27 |
|    | х.      | IPad: browsing annotation, etc.                             | 00:02:40 |
|    | xi.     | PC: removing annotation                                     | 00:02:52 |

## 二、连续断层医学图像 3D 可视化的"主从"交互演示

4. Web3D 的笔记本演示(完整操作流程).mp4

Introduction:

by Chrome 43 web browser with mouse-based interaction Slave model: skeleton

(1) First loading

| i.      | choose a group of SMIs             | 00:00:01 |
|---------|------------------------------------|----------|
| ii.     | wait server loading SMIs in memory | 00:00:04 |
| iii.    | enter 3D visualization task        | 00:00:19 |
| (2) Int | eractive behavior                  |          |
| i.      | rotate, flip, zoom                 | 00:00:24 |
| ii.     | clipping, etc                      | 00:00:53 |
| iii.    | customized color and opacity       | 00:01:05 |
| iv.     | panning, etc                       | 00:01:29 |

5. Web3D 的笔记本演示(通过 email 邀请).mp4

#### Introduction:

by Firefox 46 web browser with mouse-based interaction Slave model: skin

| i.    | Receive an email of invitation of case discussion               | 00:00:01 |
|-------|-----------------------------------------------------------------|----------|
| ii.   | Link to 3D visualization task                                   | 00:00:06 |
| iii.  | Rotate and flip                                                 | 00:00:14 |
| iv.   | Zoom in and out                                                 | 00:00:38 |
| v.    | Clipping, etc                                                   | 00:00:45 |
| vi.   | Customized color and opacity                                    | 00:01:10 |
| vii.  | Zoom in and panning                                             | 00:01:20 |
| viii. | Customized color and opacity (second time)                      | 00:01:41 |
| ix.   | Repeat interactive behaviors: rotate, flip, zoom, clipping, etc | 00:02:10 |

#### 6. Web3D 的 iPad 演示 (完整操作流程).mp4

#### Introduction:

by Safari web browser with gesture-based interaction Slave model: skeleton

#### (1) First loading

| i.                       | choose a group of SMIs                                | 00:00:01 |
|--------------------------|-------------------------------------------------------|----------|
| ii.                      | wait server loading SMIs in memory                    | 00:00:09 |
| iii.                     | enter 3D visualization task                           | 00:00:24 |
| (2) Interactive behavior |                                                       |          |
| i.                       | rotate, flip, zoom                                    | 00:00:31 |
| ii.                      | clipping, etc                                         | 00:00:47 |
| iii.                     | customized color and opacity                          | 00:01:02 |
| iv.                      | zoom in and panning, etc                              | 00:01:11 |
| v.                       | zoom out, panning, and cancel clipping, etc           | 00:01:41 |
| vi.                      | Repeat interactive behaviors: rotate, flip, zoom, etc | 00:02:09 |

## 三、连续断层医学图像 3D 可视化的''主从''及"一令一动"交互、注释、同步交流综合应用 演示

7. Web3D 的 PC 电脑演示(含同步交流、注释、"主从"以及"一令一动"交互).mp4 *Introduction:* 

by Chrome 43 web browser with mouse-based interaction *"从"模型: 骨架* (模拟用户 A 通过一封求助邮件的链接开始与 B 的同步交流的场景)

| i.    | 通过邮件链接受邀讨论       | 00:00:00 |
|-------|------------------|----------|
| ii.   | 自由视角变换(一令一动)     | 00:00:04 |
| iii.  | 缩放、自由交互          | 00:00:12 |
| iv.   | 信息注释             | 00:00:25 |
| v.    | 在线交流             | 00:00:32 |
| vi.   | 来自客户端 B 的同步浏览    | 00:00:45 |
| vii.  | 利用"从"模型快速导航交互与交流 | 00:00:55 |
| viii. | 在线交流             | 00:01:17 |

#### 四、连续断层医学图像 VR、MPR、MIP 重建交互效果演示

- 8. H5 网页演示: 通过 HTML5 网页在 80KBps 带宽下的无损交互.mp4 *Introduction*:
  - by Edge web browser with mouse-based interaction "从"模型: 骨架

| i.   | 通过从模型交互            | 00:00:00 |
|------|--------------------|----------|
| ii.  | 交互效果呈现             | 00:00:02 |
| iii. | 解剖操作               | 00:00:05 |
| iv.  | 设置 VR 重建的映射函数(调窗)  | 00:00:11 |
| v.   | MPR 重建             | 00:00:20 |
| vi.  | MIP重建              | 00:00:30 |
| vii. | 利用"从"模型变换 MIP 重建位置 | 00:00:38 |
|      |                    |          |

9. C/S 版演示:基于窗体版在 80KBps 带宽下的无损交互.mp4

#### Introduction:

by Client side with mouse-based interaction "从"模型: 轻量化断层影像

| i.   | 输入共享影像的序号               | 00:00:13 |
|------|-------------------------|----------|
| ii.  | 通过"从"模型交互(MPR 为例)       | 00:00:21 |
| iii. | 基于"从"模型交互后的结果呈现(MPR 为例) | 00:00:28 |
| iv.  | 调窗                      | 00:00:41 |
| v.   | 通过"从"模型交互(MIP 重建设置)     | 00:00:56 |
| vi.  | 基于"从"模型交互后的结果呈现(MIP 为例) | 00:01:07 |
| vii. | 调窗及尺寸测量                 | 00:01:28 |